## **Citizens Savings & Loan** Instructions for Online Account Creation

## Creating an Account

Complete the following steps in order to create an online account for your loan. Once this account is established, you will be able to check your account balance, make a payment, view your payment history, set alerts, as well as access other account information. Please complete the following:

- 1. Go to www.citizensloan.com
- 2. Click the Login menu option located at the top of the screen

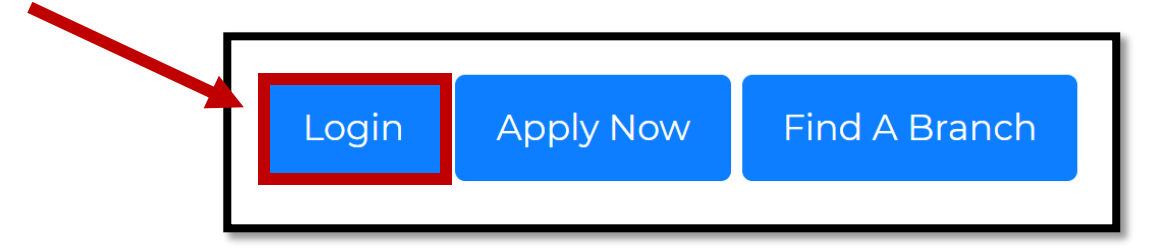

- 3. Click on the Create an Account link
  - a. In blue lettering, under the "Password" field

| NOTE: Your existing<br>or previous online<br>account will work<br>for all loans<br>If you have an<br>existing or previous<br>online account, | <b>Citizens</b><br>Savings & Loan   |  |
|----------------------------------------------------------------------------------------------------|-------------------------------------|--|
| please use that to                                                                                                    | User Name                           |  |
| log in<br>Contact your local<br>branch for<br>assistance if<br>needed                                                                        | Password 👁 🏵                        |  |
|                                                                                                    | Create an account<br>Can't sign in? |  |

## 4. Enter in your Personal Data

- a. This will include:
  - i. First and Last Name
  - ii. Email Address
    - 1. **NOTE:** In order to get your receipts and notices emailed to you, ensure that the email address you enter is the same as the one you gave when opening your loan account. If unsure, ask a branch associate; this information can be changed later in your account profile.
  - iii. Social Security Number
  - iv. Date of Birth

| <b>Citizens</b><br>Savings & Loan                     |                            |                                                 | Make sure that<br>the information<br>entered here is<br><u>100% correct</u><br>before continuing |  |
|-------------------------------------------------------|----------------------------|-------------------------------------------------|--------------------------------------------------------------------------------------------------|--|
| Regis                                                 | ter for an acco            | unt                                             |                                                                                                  |  |
| 👤 PERSONAL DATA                                       | SECURITY                   | V REGIS                                         | STRATION                                                                                         |  |
| In order to create your account, we                   | require the following info | rmation.                                        |                                                                                                  |  |
| First Na FIRST NAME IS REQUIRED.                      | Last N                     |                                                 | IS REQUIRED.                                                                                     |  |
| E-mail Address                                        | La                         | EMA                                             | AIL IS REQUIRED.                                                                                 |  |
| E-mail Address                                        |                            |                                                 |                                                                                                  |  |
| Social Security Number                                |                            | S                                               | SN IS REQUIRED.                                                                                  |  |
| Social Security Number                                |                            |                                                 | ۲                                                                                                |  |
| Date of Birth<br>MM/DD/YYYY                           |                            | DATE OF BIR                                     | TH IS REQUIRED.                                                                                  |  |
|                                                       | Continue                   |                                                 |                                                                                                  |  |
| Cancel and Return to Login<br>when the<br>is complete |                            | Click <b>Conti</b><br>when the al<br>is complet | <b>nue</b><br>bove<br>ted                                                                        |  |
| 5. Click <b>Continue</b>                              |                            |                                                 |                                                                                                  |  |

- 6. Enter in your Security Information
  - a. Select one of four questions from the Security Questions drop down menu
  - b. Enter in the answer to the selected question

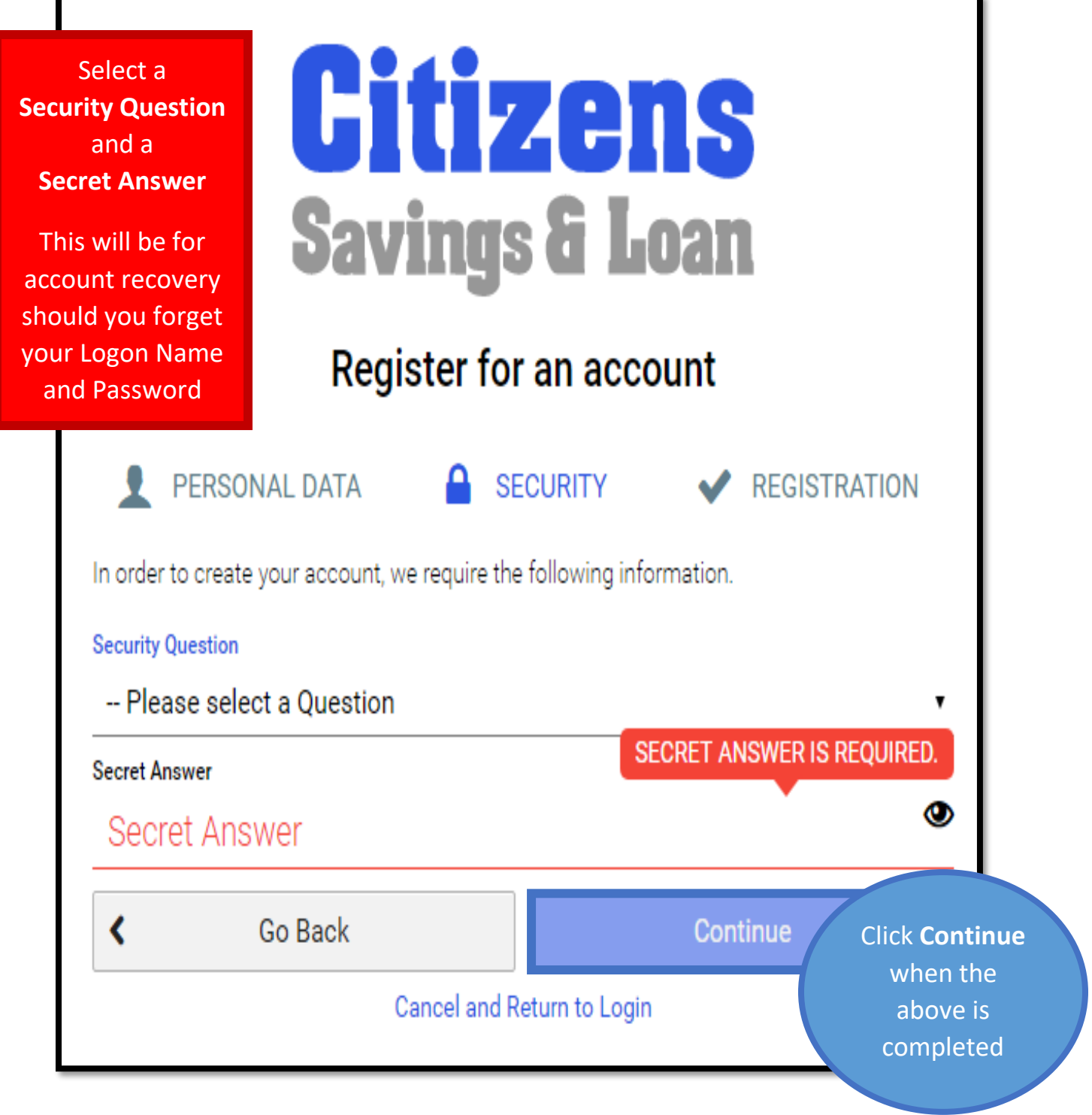

7. Click Continue

- 8. Enter in a Logon Name to Register your account
  - a. **NOTE:** This Logon Name must be at least 8 characters in length and will serve as your User Name when logging in to your loan account once it is created
- 9. Enter in a Password to log onto your account
  - a. **NOTE:** The Password must be at least 8 characters in length and contain both a letter and a number; please make the password challenging to hacking attempts but easy for you to remember as you will need this to log in to your account

| You must enter<br>both a                                                                                                    | Citizens                                                                             |  |  |  |  |
|----------------------------------------------------------------------------------------------------|--------------------------------------------------------------------------------------|--|--|--|--|
| Logon Name                                                                                                    | Savings & Loan                                                                       |  |  |  |  |
| and a                                                                                                    |                                                                                      |  |  |  |  |
| Password                                                                                                    | Register for an account                                                              |  |  |  |  |
| containing 8<br>characters                                                                                                    | PERSONAL DATA 🔒 SECURITY 🗸 REGISTRATION                                              |  |  |  |  |
| before                                                                                                    | In order to create your account, we require the following information.               |  |  |  |  |
| continuing                                                                                                    | Create Account                                                                       |  |  |  |  |
|                                                                                                    | Under Name                                                                           |  |  |  |  |
| You will need to                                                                                                    | Password Password IS REQUIRED.                                                       |  |  |  |  |
| agree to all of                                                                                                    | Password Password I agree to the Terms & Conditions I agree to the ACH Payment Terms |  |  |  |  |
| the Terms &                                                                                                    |                                                                                      |  |  |  |  |
| before vou can                                                                                                    |                                                                                      |  |  |  |  |
| create your                                                                                                    | ✓ Go Back Create Account ✓                                                           |  |  |  |  |
| account                                                                                                    | account Cancel and Return to Login                                                   |  |  |  |  |
| 10. In order to finish creating your account, you will first<br>need to agree to the following:<br>a. Terms and Conditions                                                    |                                                                                      |  |  |  |  |
| <ul> <li>b. ACH Payment Terms</li> <li>i. This does not obligate you to make<br/>ACH payments</li> <li>11. Click the Create Account button to complete the process</li> </ul> |                                                                                      |  |  |  |  |

NOTE: If you receive a "Sorry, there was an error trying to register your account" message (see below for an example), then you already have an account registered under your Social Security Number. Contact your local branch for additional assistance.

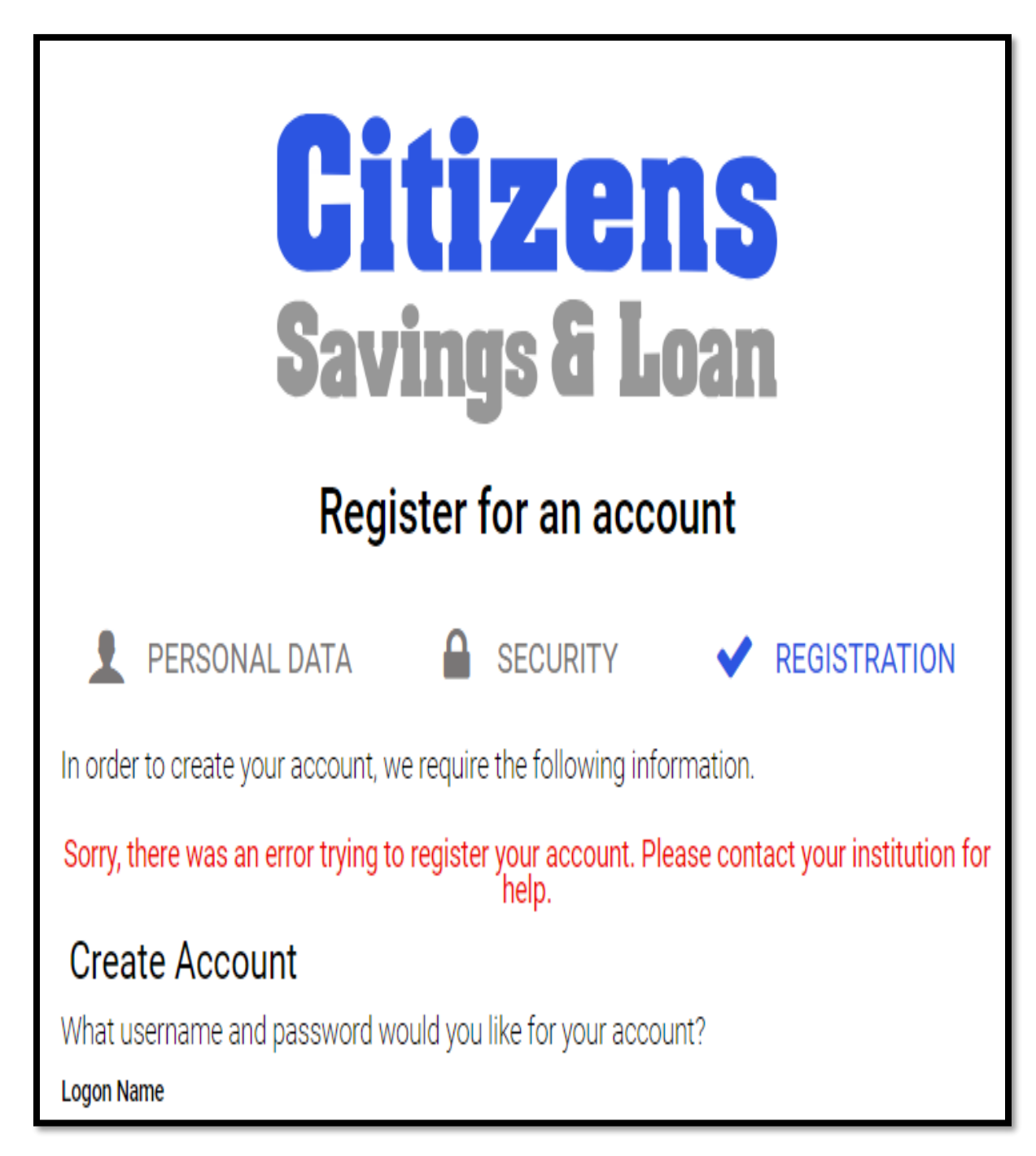

If you have any further questions regarding setting up your online account, please call your local branch.